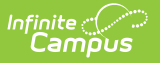

# NC CTE Extract

Last Modified on 07/24/2025 3:05 pm CDT

Academic Programs Setup | Report Editor | Generate the Report

Tool Search: NC CTE Extract

The CTE Extract collects data on CTE Concentrators, Potential Concentrators, OCS/ECS Exclusions, Pathway Course Sequences, and Major Level courses.

Refer to this NC CTE Extract PDF for details on report logic and report layout - <u>NC CTE Extract -</u> July 2025.pdf @.

| NC CTE Extract ☆                          | Reporting > NC State Repo | rting > NC CTE Extrac |
|-------------------------------------------|---------------------------|-----------------------|
| Instructions                              | +                         |                       |
| Setup                                     | +                         |                       |
| Report Options                            | -                         |                       |
| CTE Status * Concentrator                 |                           |                       |
| Select one or more Grade Levels *         | K                         |                       |
| Include OCS / ECS Students                |                           |                       |
| Include Pathway Details                   |                           |                       |
| Include Subgroup Categories               |                           |                       |
| Effective Date *                          |                           |                       |
| 06/30/2025                                |                           |                       |
| Ad Hoc Filter                             |                           |                       |
| Output Options                            | -                         |                       |
| Report Processing                         | Format Type               |                       |
| O Generate Now                            |                           |                       |
| <ul> <li>Submit to Batch Queue</li> </ul> | O CSV                     |                       |
| Generate                                  |                           |                       |
|                                           |                           |                       |
|                                           | NC CTF Extract Editor     |                       |

| Read - Access and generate the NC CTE Extract. |
|------------------------------------------------|
| Write - N/A                                    |
| Add - N/A                                      |
| Delete - N/A                                   |
|                                                |

For more information about Tool Rights and how they function, see the <u>Tool Rights</u> article.

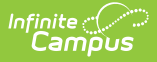

## **Academic Programs Setup**

Academic Programs must be marked as State Reported to be included in the CTE Extract.

The report uses the <u>Compound Requirements</u> setup on the Academic Program to report CTE Status.

• When an Academic Program has two required courses, the Pathway Level is set to Prerequisite for one course and Concentrator for the other course.

| Requir | ement Descrip                                                       | CCP Agriculture, F                                       | ood, and Natural Resources               |                  | Display Alert                             |         |          | ✓ Seq                                                                       |
|--------|---------------------------------------------------------------------|----------------------------------------------------------|------------------------------------------|------------------|-------------------------------------------|---------|----------|-----------------------------------------------------------------------------|
| Ref    | Transcript/Cou                                                      | urse Number(s)                                           | State Code(s)                            | *Min Credits     | Evaluate Credits from                     | F       | Priority | / Grade                                                                     |
| 1      | Preview                                                             | li.                                                      | WC012X0, WC012X2, WC012X3, WC01WX0       | 1.000 Min<br>GPA | HS - Credit Group<br>Limit to Credit Type | ~<br>~  |          | Pathway Level     Prerequisite                                              |
| Ref    | Transcript/Cou                                                      | urse Number(s)                                           | State Code(s)                            | *Min Credits     | Evaluate Credits from                     | ,       | Priority | / Grade                                                                     |
| 2      |                                                                     | 11.                                                      | WC022X0, WC022X2, WC022X3,<br>WC02WX0    | 1.000 Min<br>GPA | HS - Credit Group<br>Limit to Credit Type | ~       |          | Pathway Level Concentrator                                                  |
|        | Preview                                                             |                                                          | Preview                                  |                  |                                           |         |          |                                                                             |
| ogica  | I Expression                                                        | 1 AND 2                                                  | 1.                                       |                  |                                           |         |          |                                                                             |
|        |                                                                     | Allowed symbols: AND 0                                   | DR () Refs                               |                  |                                           |         |          |                                                                             |
|        |                                                                     | Example Syntax: 1 AND                                    | (2 OR 3) AND 4 AND (5 OR 6)              |                  |                                           |         |          |                                                                             |
| ıder   | t Status Con                                                        | npound Requirements                                      |                                          |                  |                                           |         |          |                                                                             |
| stud   | ent status shoi<br>er tool is run.<br>*Student Statu<br>Concentrato | uld be updated based upd<br>us *Logical Expression<br>or | on requirements that can be explained by | v a logical expr | ression, enter that information h         | here. S | Status v | will be updated according to the logical expression when the Student Status |
| _      |                                                                     |                                                          |                                          |                  |                                           |         |          |                                                                             |
| _      |                                                                     |                                                          |                                          |                  |                                           |         |          |                                                                             |

Compound Requirements Setup for Two Required Courses

• When an Academic Program has three required courses, the Pathway Level is set to Foundational Prerequisite for one course, Prerequisite for the second course, and Concentrator for the third course.

| -                |                                                                                      |                                                                                                    |                                                                                              |                  |                                 |             |         |                                                                             |
|------------------|--------------------------------------------------------------------------------------|----------------------------------------------------------------------------------------------------|----------------------------------------------------------------------------------------------|------------------|---------------------------------|-------------|---------|-----------------------------------------------------------------------------|
| f                | Transcript/Cou                                                                       | urse Number(s)                                                                                                    | State Code(s)                                                                                | *Min Credit:     | Evaluate Credits from           | Pri         | riority | Grade                                                                       |
|                  |                                                                                      |                                                                                                    | IC002X0, IC005X0                                                                             | 1.000 Mir        | HS - Credit Group               | L           | □,      |                                                                             |
|                  |                                                                                      | 1.                                                                                                    |                                                                                              | GPA              | Limit to Credit Type            |             |         | Pathway Level                                                               |
|                  | Preview                                                                              | ///.                                                                                                    | Preview                                                                                      | <u>×</u>         |                                 |             |         | Poundational Prerequisite V                                                 |
|                  | Transcript/Cou                                                                       | urse Number(s)                                                                                                    | State Code(s)                                                                                | *Min Credit:     | Evaluate Credits from           | Pri         | riority | Grade                                                                       |
|                  |                                                                                      |                                                                                                    | # 802Y0 # 805Y0 WC032Y0                                                                      | 1 000 Mir        | HS - Credit Group               |             | - i     |                                                                             |
|                  |                                                                                      |                                                                                                    | WC032X2, WC032X3, WC03WX0                                                                    | GPA              | Limit to Credit Type            |             | ī (     | Pathway Level                                                               |
|                  |                                                                                      | 11.                                                                                                    | 1                                                                                            |                  |                                 | ~           |         | Prerequisite v                                                              |
|                  | Preview                                                                              |                                                                                                    | Preview                                                                                      |                  |                                 |             | . L     |                                                                             |
| f                | Transcript/Cou                                                                       | urse Number(s)                                                                                                    | State Code(s)                                                                                | *Min Credit      | Evaluate Credits from           | Pri         | riority | Grade                                                                       |
|                  |                                                                                      |                                                                                                    | IL812X0, IL815X0                                                                             | 1.000 Mir        | HS - Credit Group               | [           | Ξ.      | ×                                                                           |
|                  |                                                                                      | 1.                                                                                                    |                                                                                              | GPA              | Limit to Credit Type            |             |         | Pathway Level                                                               |
|                  | Preview                                                                              | ///.                                                                                                    | Preview                                                                                      | <u>%</u>         |                                 | ~           |         | Concentrator                                                                |
| ica              | I Expression                                                                         |                                                                                                    |                                                                                              |                  |                                 |             |         |                                                                             |
|                  |                                                                                      | 1 AND 2 AND 3                                                                                                    | /                                                                                            | :                |                                 |             |         |                                                                             |
|                  |                                                                                      |                                                                                                    |                                                                                              |                  |                                 |             |         |                                                                             |
|                  |                                                                                      |                                                                                                    | ///                                                                                          |                  |                                 |             |         |                                                                             |
|                  |                                                                                      | Allowed symbols: AND                                                                                                    | DR () Refs                                                                                   |                  |                                 |             |         |                                                                             |
|                  |                                                                                      | Allowed symbols: AND<br>Example Syntax: 1 AND                                                                                                    | DR ( ) Refs<br>(2 OR 3) AND 4 AND (5 OR 6)                                                   |                  |                                 |             |         |                                                                             |
|                  | d Status Com                                                                         | Allowed symbols: AND<br>Example Syntax: 1 AND                                                                                                    | DR ( ) Refs<br>(2 OR 3) AND 4 AND (5 OR 6)                                                   |                  |                                 |             |         |                                                                             |
|                  | nt Status Com                                                                        | Allowed symbols: AND Example Syntax: 1 AND                                                                                                    | DR () Refs<br>(2 OR 3) AND 4 AND (5 OR 6)                                                    | -                |                                 |             |         |                                                                             |
|                  | nt Status Com<br>ent status shou                                                     | Allowed symbols: AND<br>Example Syntax: 1 AND<br>npound Requirements<br>uld be updated based up                                                     | DR ( ) Refs<br>(2 OR 3) AND 4 AND (5 OR 6)<br>n requirements that can be explained in        | by a logical exp | ression, enter that information | i here. Sta | atus w  | vil be updated according to the logical expression when the Student Status  |
| en<br>ud         | nt Status Com<br>ent status shou<br>er tool is run.                                  | Allowed symbols: AND<br>Example Syntax: 1 AND<br>npound Requirements<br>uld be updated based up                                                     | DR ( ) Refs<br>(2 OR 3) AND 4 AND (5 OR 6)<br>on requirements that can be explained          | by a logical exp | ression, enter that information | i here. Sta | atus w  | vil be updated according to the logical expression when the Student Status  |
| ler<br>ud<br>ate | nt Status Corr<br>ent status shou<br>er tool is run.                                 | Allowed symbols: AND I<br>Example Syntax: 1 AND<br>npound Requirements<br>uid be updated based up                                                   | DR ( ) Refs<br>(2 OR 3) AND 4 AND (5 OR 6)                                                   | by a logical exp | ression, enter that information | i here. Sta | atus w  | vill be updated according to the logical expression when the Student Status |
| tud<br>late      | nt Status Com<br>ent status shou<br>r tool is run.                                   | Allowed symbols: AND I<br>Example Syntax: 1 AND<br>npound Requirements<br>uld be updated based up<br>us *Logical Expressi                           | OR ( ) Refs<br>(2 OR 3) AND 4 AND (5 OR 6)<br>on requirements that can be explained (        | by a logical exp | ression, enter that information | i here. Sta | atus w  | vil be updated according to the logical expression when the Student Status  |
| ler<br>ud<br>ate | nt Status Com<br>ent status shou<br>er tool is run.<br>*Student Statu<br>Concentrato | Allowed symbols: AND in<br>Example Syntax: 1 AND<br>inpound Requirements<br>uid be updated based up<br>us *Logical Expression<br>or v 1 and 2 and 3 | DR ( ) Refs<br>(2 OR 3) AND 4 AND (5 OR 6)<br>in requirements that can be explained in<br>on | by a logical exp | ression, enter that information | i here. Sta | atus w  | vill be updated according to the logical expression when the Student Status |
| er<br>ud         | nt Status Com<br>ent status shou<br>er tool is run.<br>*Student Statu<br>Concentrato | Allowed symbols: AND 1<br>Example Syntax: 1 AND<br>apound Requirements<br>uid be updated based up<br>us "Logical Expressi<br>1 and 2 and 3          | DR ( ) Refs<br>(2 OR 3) AND 4 AND (5 OR 6)<br>on requirements that can be explained in       | by a logical exp | ression, enter that information | i here. Sta | atus w  | vill be updated according to the logical expression when the Student Status |
| e i<br>id        | nt Status Com<br>ent status shou<br>er tool is run.<br>*Student Statu<br>Concentrato | Allowed symbols: AND I<br>Example Syntax: 1 AND<br>apound Requirements<br>uid be updated based up<br>us *Logical Expressi<br>1 and 2 and 3          | OR ( ) Refs<br>(2 OR 3) AND 4 AND (5 OR 6)<br>an requirements that can be explained in       | by a logical exp | ression, enter that information | here. Sta   | atus w  | vil be updated according to the logical expression when the Student Status  |
| d                | nt Status Com<br>ent status shou<br>r tool is run.<br>*Student Statu<br>Concentrato  | Allowed symbols: AND 1<br>Example Syntax: 1 AND<br>apound Requirements<br>uid be updated based up<br>us "Logical Expressi<br>21 v 1 and 2 and 3     | DR ( ) Refs<br>(2 OR 3) AND 4 AND (5 OR 6)                                                   | by a logical exp | ression, enter that information | i here. Sta | atus w  | vil be updated according to the logical expression when the Student Status  |

### **Report Editor**

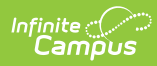

| Data Element                   | Description                                                                                                    |
|--------------------------------|----------------------------------------------------------------------------------------------------|
| Setup                          |                                                                                                    |
| Search Calendars               | Search field to narrow the list of calendars to select. Use the Expand All/Collapse All. Place a checkbox next to the desired school and calendars.                                                                                                    |
| Show Active Year<br>Only       | When set to ON, only those calendars for the current school year are<br>available for selection.<br>When set to OFF, all calendars from all school years are available for<br>selection.                                                                                                    |
| <b>Report Options</b>          |                                                                                                    |
| CTE Status                     | Indicates the <b>CTE Status</b> to include in the extract. Choose the <b>All</b> option or an individual status - Concentrator, Potential Concentrator, or Participant. Only one status can be selected.                                                                                                    |
| Grade Levels                   | Lists the <b>state Grade Levels</b> of enrollment that can be selected.<br>Select the <b>All</b> option or individual grade levels. More than one grade<br>level can be selected.                                                                                                    |
| Include OCS/ECS<br>Students    | When marked, students who are OCS or ECS are included in the report.                                                                                                    |
| Include Pathway<br>Details     | When marked, the Pathway Details are included in the report.                                                                                                    |
| Include Subgroup<br>Categories | When marked, students who are Homeless, Migrant, Single Parents,<br>Youth with Parents in Active Military, and English Language Learners<br>are included in the report.                                                                                                    |
| Effective Date                 | Entered date reflects the date by which students are considered active<br>in the school.<br>This field displays as 06/30/YYYY with YYYY being the end year of the<br>current school year.                                                                                                    |
| Ad hoc Filter                  | Select which students to include in the extract by choosing a filter that<br>was created in the Filter Designer. Only those students included in the<br>filter are included in the report.                                                                                                    |
| Output Options                 |                                                                                                    |
| Report Processing              | To generate the report immediately,select <b>Generate Now</b> option. To choose when the report generates, use the <b>Submit to Batch</b> option. Submit to Batch is useful when generating the report for several calendars or for larger amounts of data being reported. See the <u>Batch</u> <u>Queue</u> article for more information. |
| Format Type                    | Determines in which format the report generates - CSV or HTML.                                                                                                    |

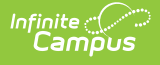

### **Generate the Report**

- 1. Search for and select the desired Calendars.
- 2. Select the desired **CTE Status** from the dropdown list. Only one can be selected.
- 3. Select one of more **Grade Levels.** More than one can be selected.
- 4. Mark the checkboxes to include students in additional reporting categories Include OCS/ECS Students, Include Pathway Details, and Include Subgroup Categories.
- 5. Enter an **Effective Date** for the report.
- 6. Select an **Ad hoc Filter** to only report data for students included in the filter.
- 7. Select the desired **Report Processing** option of **Generate Now** or **Submit to Batch Queue**.
- 8. Select the desired **Format Type**.
- 9. Click **Generate**. The report displays in the selected format.

| ſ | A              | В         | С          | DE       | F F              | G                                               | н              |            | 1        | ĸ                     | L                         | M                   | N                   |
|---|----------------|-----------|------------|----------|------------------|-------------------------------------------------|----------------|------------|----------|-----------------------|---------------------------|---------------------|---------------------|
| 1 | Student Number | Last Name | First Name | Grade Se | x Race/Ethnicity | Career Pathway                                  | Career Cluster | CTE Status | Override | Course(s) in Progress | Foundational Prerequisite | Prerequisite Course | Concentrator Course |
| 2 | 12345678       | 3 Student | Andrew     | 10 M     | W                | CTE: Woodworking-WOWO/MANU                      | MANU           |            | N        |                       |                           |                     |                     |
| 3 | 23456789       | 9 Student | Brian      | 12 M     | B                | CTE Participant 1237                            |                |            | N        | HU102X0               |                           |                     |                     |
| 4 | 34567890       | 3 Student | Charles    | 12 M     | B                | CTE: National Acad of Health Sciences-NAFH/HLTH | HLTH           |            | N        | HU102X0               |                           |                     |                     |
| 5 | 45678901       | 1 Student | David      | 12 M     | B                | CTE: Plant Systems-PLSV/AGNR                    | AGNR           |            | N        | AP412X0               |                           | AP412X0             |                     |
| 6 |                |           |            |          |                  |                                                 |                |            |          |                       |                           |                     |                     |
| 7 |                |           |            |          |                  |                                                 |                |            |          |                       |                           |                     |                     |
| 8 |                |           |            |          |                  |                                                 |                |            |          |                       |                           |                     |                     |

#### CTE Extract - CSV Format

| CTE Extrac        | TE Extract Records:2012 |               |       |     |                    |                                                           |                   |            |          |                       |                                        |                        |                        |                                |                                     |                          |
|-------------------|-------------------------|---------------|-------|-----|--------------------|-----------------------------------------------------------|-------------------|------------|----------|-----------------------|----------------------------------------|------------------------|------------------------|--------------------------------|-------------------------------------|--------------------------|
| Student<br>Number | Last Name               | First<br>Name | Grade | Sex | Race/<br>Ethnicity | Career Pathway                                            | Career<br>Cluster | CTE Status | Override | Course(s) in Progress | Foundational<br>Prerequisite<br>Course | Prerequisite<br>Course | Concentrator<br>Course | Pathway<br>Credits<br>Required | Individuals<br>with<br>Disabilities | Ind<br>Prep<br>NonT<br>F |
| 12345678          | Student                 | Andrew        | 10    | м   | w                  | CTE:<br>Woodworking-<br>WOWO/MANU                         | MANU              |            | N        |                       |                                        |                        |                        | 2.000                          | N                                   | N                        |
| 23456789          | Student                 | Brian         | 12    | м   | в                  | CTE Participant<br>1237                                   |                   |            | N        | HU102X0               |                                        |                        |                        | 6.000                          | Y                                   | N                        |
| 23456789          | Student                 | Brian         | 12    | м   | в                  | CTE: Plant<br>Systems-PLSV/<br>AGNR                       | AGNR              |            | N        | AP412X0               |                                        | AP412X0                |                        | 2.000                          | Y                                   | N                        |
| 23456789          | Student                 | Brian         | 12    | м   | в                  | CTE: National<br>Acad of Health<br>Sciences-NAFH/<br>HLTH | HLTH              |            | N        | HU102X0               |                                        |                        |                        | 2.000                          | Y                                   | N                        |
| _                 |                         |               |       |     |                    |                                                           |                   | CTE        | Extra    | act - HTML Format     |                                        |                        |                        |                                |                                     |                          |